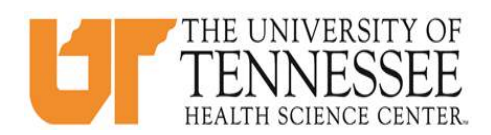

## COLLEGE OF MEDICINE HOW TO ENTER CASE LOGS IN EMEDELY

## \*\*Each required clinical experience and/or procedure must be reported as a separate case log. Refer to the syllabus for specific Clerkship requirements\*\*

- 1. Go to eMedley: <u>https://he.emedley.com/uthsccom.</u>
- 2. Check that the term in the upper right hand side of the screen reflects the correct academic year for the case logs you intend to complete. If <u>correct</u> go to step 4.

| ekeeper | 2019-2020     Test Student       ✓ |
|---------|------------------------------------|
|         |                                    |
|         |                                    |
|         |                                    |

3. To change the academic year, click the arrow icon and select "Switch Terms," then select the correct year from the drop-down.

| ekeeper | ©<br>Z019-2020<br>Test Student ≫ |
|---------|----------------------------------|
|         | M Home                           |
|         | A My Account                     |
|         | 🗎 Switch Terms                   |
|         | Support                          |
|         | Logout                           |

4. Select the appropriate academic year from the drop-down.

| College and Term       ×         College:       University of Tennessee Health Science Center College of Medicine         Term:          2019-2020 |          |                                                                   |        |
|----------------------------------------------------------------------------------------------------|----------|-------------------------------------------------------------------|--------|
| College and Term College: University of Tennessee Health Science Center College of Medicine Term: 2019-2020 2010-2020                              |          |                                                                   |        |
| Term: 2019-2020                                                                                                    | College: | University of Tennessee Health Science Center College of Medicine | -<br>- |
| 2019-2020                                                                                                    | Term:    |                                                                   | -      |
|                                                                                                    |          | 2019-2020                                                         |        |

5. Click the "My Dashboard" icon.

| ek                          | eeper 🌒 | 2019-2020 |
|-----------------------------|---------|-----------|
| ∃ System                    |         |           |
|                             |         |           |
| My Dashboard<br>⊖ Reporting |         |           |
| ¢                           |         |           |
| Basic Reports               |         |           |

6. Click on the "Case Logs" link near lower right side on the screen.\*

|    |               | ekeeper                   |                |              | 9      | 2018-2019<br><b>Test Student ∛</b> |    |   |
|----|---------------|---------------------------|----------------|--------------|--------|------------------------------------|----|---|
| Do | cuments       |                           |                |              |        |                                    |    |   |
|    |               |                           |                |              |        |                                    |    |   |
|    |               | Student                   |                | Maiden Name: |        |                                    |    |   |
|    | Student ID #: |                           | Date of Birth: |              |        |                                    |    |   |
| -  | 10101010      |                           |                |              |        |                                    |    |   |
|    |               | Expected Graduation Year: |                |              |        |                                    |    |   |
|    |               | Last Visit/Review Date:   |                |              |        | ase Logs                           | E. |   |
|    |               | Entry Level:              |                |              |        |                                    |    |   |
|    |               |                           |                |              |        | ime Logs                           |    | L |
|    | ~             |                           |                |              | Schedu | le Preferences                     |    |   |

\*Students can also access Case Logs from the eClas application found in the application menu.

| emedley          |              | ekeeper |
|------------------|--------------|---------|
| •                | System       |         |
| SYSTEM 🌟         |              |         |
| REPORTING 🕓      |              |         |
| HELP ?           | My Dashboard |         |
| APPLICATIONS 💑 ( | eclas        |         |
| TOUR Applicat    | tions keeper |         |
|                  | edusched     |         |
|                  | educate      |         |

7. To create a new Case Log, click "Insert"

| e <mark>clas</mark> - Case Logs: Student, Test |                         |                                   |                  |  |  |  |  |  |
|------------------------------------------------|-------------------------|-----------------------------------|------------------|--|--|--|--|--|
| Case Logs - Listing                            |                         |                                   |                  |  |  |  |  |  |
| 🗿 Insert 🛛 👼 Update 🗋 Copy 🐵 Link 🤹 Unlink     | 😝 Delete 🔯 View 🗎 Print |                                   |                  |  |  |  |  |  |
| Date                                           | Case Log ID #           | Clinical Site                     | Preceptor        |  |  |  |  |  |
| 05/01/2019                                     | 1000022 📋               | Baptist Memorial Hospital Memphis | Other, Attending |  |  |  |  |  |
| 04/30/2019                                     | 1000021 🛄               | Baptist Memorial Hospital Memphis | Hime, Audrey     |  |  |  |  |  |
|                                                |                         |                                   |                  |  |  |  |  |  |
|                                                |                         |                                   |                  |  |  |  |  |  |
|                                                |                         |                                   |                  |  |  |  |  |  |

8. Use the drop-downs to select the appropriate information to complete the General Information section and click "Next" when all required fields are complete. Repeat this step to complete the "Patient Demographics" and "Clinical Information Sections," \*(\*\*)

\*When completing "Clinical Site" and "Preceptor" there may be some options that are not available in the drop-down. Select the following in that case:

- Clinical site = Other Clinical Site
- Preceptor = Other Attending <u>or</u> Other Resident

\*\*To exit and save the entry as a draft at any point, click "Save."

| Pages                | New              |                     |                               |                                 |                |                    |  |  |
|----------------------|------------------|---------------------|-------------------------------|---------------------------------|----------------|--------------------|--|--|
| General Information  |                  | General Information |                               |                                 |                |                    |  |  |
| Patient Demographics | * Encounter Date | May 06 2019         |                               |                                 |                |                    |  |  |
| Clinical Information | * Block          | C +                 | * Rotation                    | Core Clerkship in Family Medi 👻 | * Setting Type | Outpatient 🗸       |  |  |
| Competencies         | * Clinical Site  |                     | BMG Family Physicians Group 🗸 | * Preceptor                     |                | Other, Attending 🗸 |  |  |
| Notes                |                  |                     |                               |                                 |                |                    |  |  |
| ВАСК                 |                  |                     |                               |                                 |                |                    |  |  |
|                      |                  |                     |                               |                                 |                |                    |  |  |
|                      |                  |                     |                               |                                 |                |                    |  |  |
|                      |                  |                     |                               |                                 |                |                    |  |  |
|                      |                  |                     |                               |                                 |                |                    |  |  |
|                      |                  |                     |                               |                                 |                |                    |  |  |
|                      |                  |                     |                               |                                 |                |                    |  |  |
|                      |                  |                     |                               |                                 |                |                    |  |  |
|                      |                  |                     |                               |                                 |                |                    |  |  |
|                      |                  |                     |                               |                                 |                |                    |  |  |
|                      |                  |                     |                               |                                 |                |                    |  |  |
|                      |                  |                     |                               |                                 |                |                    |  |  |
|                      | ← BACK           |                     |                               | SAVE                            | NE             | хт 🗲               |  |  |

9. Click "Add"

| e class - Case Logs: Student, Test |                                |  |  |  |  |  |
|------------------------------------|--------------------------------|--|--|--|--|--|
| Pages                              | Case Log #1000021 (2019-04-30) |  |  |  |  |  |
| General Information                | Competencies                   |  |  |  |  |  |
| Patient Demographics               | ta ADD                         |  |  |  |  |  |
| Clinical Information               |                                |  |  |  |  |  |
| Competencies                       |                                |  |  |  |  |  |
| Notes                              |                                |  |  |  |  |  |
| ВАСК                               |                                |  |  |  |  |  |

To select a required clinical experience or procedure, scroll or use the search function to find the correct Clerkship by section. Once selected, click "Next." Each Clerkship has it's own section on the form with the title: "<u>Family Medicine</u>," "<u>Internal Medicine</u>," "<u>Neurology</u>," "<u>Ob/Gyn</u>," "<u>Pediatrics</u>," "<u>Psychiatry</u>," or "<u>Surgery</u>."

| Case  | Case Log #1000021 (2019-04-30)                        |  |                                                         |  |                                               |  |  |  |
|-------|-------------------------------------------------------|--|---------------------------------------------------------|--|-----------------------------------------------|--|--|--|
| ←     | Q Search                                              |  |                                                         |  |                                               |  |  |  |
| Requi | red Clinical Experience - Family Medicine             |  |                                                         |  |                                               |  |  |  |
|       | Acute Presentation: Abdominal pain                    |  | Acute Presentation: Back pain/joint pain                |  | Acute Presentation: Chest pain                |  |  |  |
|       | Acute Presentation: Cough/lower respiratory infection |  | Acute Presentation: Dysuria                             |  | Acute Presentation: Headache                  |  |  |  |
|       | Acute Presentation: Skin Rash/Lesion                  |  | Acute Presentation: Upper respiratory problem/infection |  | Chronic Presentations: Adult preventive visit |  |  |  |
|       | Chronic Presentations: Chronic respiratory illness    |  | Chronic Presentations: Diabetes                         |  | Chronic Presentations: Heart failure          |  |  |  |
|       | Chronic Presentations: Hyperlipidemia                 |  | Chronic Presentations: Hypertension                     |  | Chronic Presentations: Mood disorder          |  |  |  |
|       | Chronic Presentations: Obesity                        |  |                                                         |  |                                               |  |  |  |
| Requi | red Clinical Experience - Internal Medicine           |  |                                                         |  |                                               |  |  |  |
|       | Abdominal pain or Gastrointestinal Bleed              |  | Anemia                                                  |  | Autoimmune disease or Arthritis or Thyroid di |  |  |  |
|       | Cancer/ Malignant Neoplasm                            |  | Chest Pain                                              |  | Congestive Heart Failure                      |  |  |  |
|       | COPD exacerbation                                     |  | Coronary Artery Disease or Acute Coronary Syndrome      |  | Delirium or Dementia or Stroke or Altered Mer |  |  |  |
|       | Diabetes                                              |  | Electrolyte or pH abnormality                           |  | Headache or Back Pain or Pain Management      |  |  |  |
|       | Hyperlipidemia                                        |  | Hypertension                                            |  | Infection may include HIV, STI, UTI           |  |  |  |
|       |                                                       |  | NEXT                                                    |  |                                               |  |  |  |

\*\* Check only one required experience or procedure per case log. If more than one is selected per case log entry the entry will be denied. \*\*

11. Select the appropriate level of participation, and click "Finish."

| ÷    |                                                                            |                             | Level of Student Participation |           |
|------|----------------------------------------------------------------------------|-----------------------------|--------------------------------|-----------|
| Requ | ired Clinical Experience - Family Medicine - Acute Presentation: Upper res | spiratory problem/infection |                                |           |
|      | Observed                                                                   | Assisted                    |                                | Performed |
|      |                                                                            |                             |                                |           |
|      |                                                                            |                             |                                |           |
|      |                                                                            |                             |                                |           |
|      |                                                                            |                             |                                |           |
|      |                                                                            |                             |                                |           |
|      |                                                                            |                             |                                |           |
|      |                                                                            |                             |                                |           |
|      |                                                                            |                             |                                |           |
|      |                                                                            |                             |                                |           |
|      |                                                                            |                             |                                |           |
|      |                                                                            |                             |                                |           |
|      |                                                                            |                             |                                |           |
|      |                                                                            |                             |                                |           |
|      |                                                                            |                             |                                |           |

12. Click "Next" or to save ad a draft, click "Save."

|                                                                                     | Competencies           |        |
|-------------------------------------------------------------------------------------|------------------------|--------|
|                                                                                     | G ADD                  |        |
| Required Clinical Experience - Family Medicine - Acute Presentation: Upper respirat | tory problem/infection | 0 🗢    |
| Assisted                                                                            |                        |        |
|                                                                                     |                        |        |
|                                                                                     |                        |        |
|                                                                                     |                        |        |
|                                                                                     |                        |        |
|                                                                                     |                        |        |
|                                                                                     |                        |        |
|                                                                                     |                        |        |
|                                                                                     |                        |        |
|                                                                                     |                        |        |
|                                                                                     |                        |        |
|                                                                                     |                        |        |
|                                                                                     |                        |        |
|                                                                                     |                        |        |
|                                                                                     |                        |        |
|                                                                                     |                        |        |
|                                                                                     |                        |        |
| ← BACK                                                                              | 🖍 SAVE                 | NEXT → |

13. Write a note to describe the required clinical experience or procedure and click "Finish." To save as a draft, click "Save."

|                                                                                                    | Notes              |          |
|----------------------------------------------------------------------------------------------------|--------------------|----------|
| Clinical Notes: (Do not enter patient information that would violate HIPA<br>Test Note. This is a test only. | A confidentiality) |          |
|                                                                                                    |                    |          |
|                                                                                                    |                    |          |
|                                                                                                    |                    |          |
|                                                                                                    |                    | .d       |
|                                                                                                    |                    |          |
|                                                                                                    |                    |          |
|                                                                                                    |                    |          |
|                                                                                                    |                    |          |
|                                                                                                    |                    |          |
|                                                                                                    |                    |          |
|                                                                                                    |                    |          |
| ← BACK                                                                                                    | SAVE               | FINISH 🖋 |

14. To submit the case log for approval, click "Yes." Click "No," to review or edit the case log before submitting for approval.

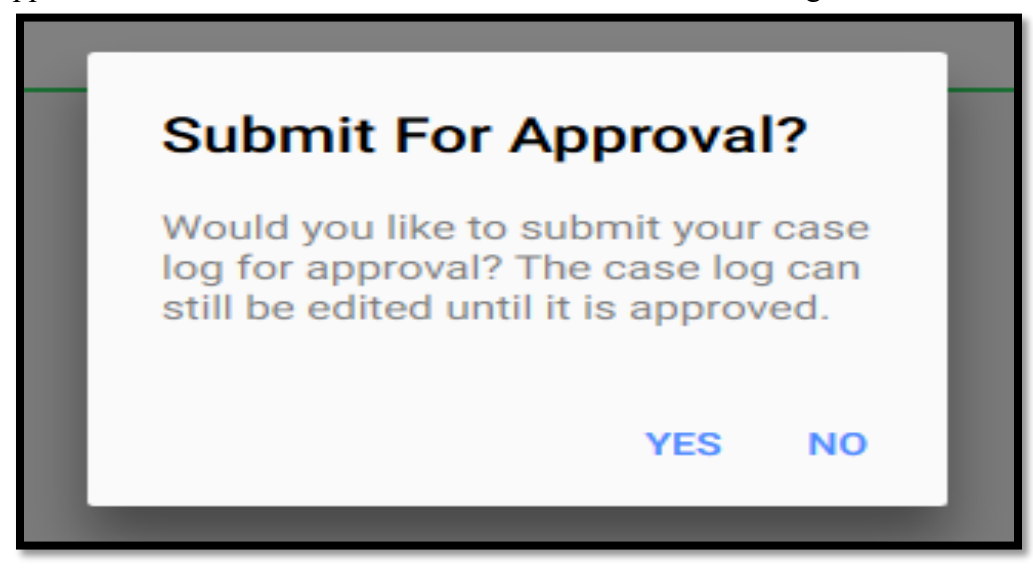

15. To check the status of a submitted case log or to update a draft or denied case log, go to the case log section in eMedley (detailed in step 6). The "Approval Status" section will appear as "<u>Draft</u>," "<u>Denied</u>," "<u>Approved</u>," or "<u>Pending</u>" for each case log entry. If multiple case logs have been entered the filter option can be used to narrow the displayed items.\*

| Case Logs - Listing                        |                           |                                        |                  |                 |  |
|--------------------------------------------|---------------------------|----------------------------------------|------------------|-----------------|--|
| 💿 Insert 🛛 🐺 Update 👘 Copy 🐵 Link 👹 Unlink | 😔 Delete 🛛 🔯 View 🔓 Print |                                        |                  | 🛴 Filter        |  |
| Date                                       | Case Log ID #             | Clinical Site                          | Preceptor        | Approval Status |  |
| 05/05/2019                                 | 1000030 📖                 | Baptist Memorial Hospital Collierville | Baltz, Sandra    | Draft           |  |
| 05/05/2019                                 | 1000029 📋                 | Family Medicine Center Jackson         | Other, Resident  | Denied 🥃        |  |
| 05/01/2019                                 | 1000022 📋                 | Baptist Memorial Hospital Memphis      | Other, Attending | Approved 🥫      |  |
| 04/30/2019                                 | 1000021 📖                 | BMG Family Physicians Group            | Other, Attending | Pending         |  |
|                                            |                           |                                        |                  |                 |  |
|                                            |                           |                                        |                  |                 |  |
|                                            |                           |                                        |                  |                 |  |
|                                            |                           |                                        |                  |                 |  |
|                                            |                           |                                        |                  |                 |  |
|                                            |                           |                                        |                  |                 |  |
|                                            |                           |                                        |                  |                 |  |

\*To view an administrator note on Approved or Denied case logs, hover over the note icon displayed next to approval status.

| Case Logs - Listing                        |                           |                                        |                  |                                                           |  |
|--------------------------------------------|---------------------------|----------------------------------------|------------------|-----------------------------------------------------------|--|
| 🔘 Insert 🛛 🗸 Update 🖺 Copy 🐵 Link 🏟 Unlink | 😔 Delete 🛛 😰 View 🖨 Print |                                        |                  | 🛺 Filter                                                  |  |
| Date                                       | Case Log ID #             | Clinical Site                          | Preceptor        | Approval Status                                           |  |
| 05/05/2019                                 | 1000030 🟢                 | Baptist Memorial Hospital Collierville | Baltz, Sandra    | Draft                                                     |  |
| 05/05/2019                                 | 1000029 🛄                 | Family Medicine Center Jackson         | Other, Resident  | Denied 🥫 🦊                                                |  |
| 05/01/2019                                 | 1000022 🛄                 | Baptist Memorial Hospital Memphis      | Other, Attending | Approved Approval Notes                                   |  |
| 04/30/2019                                 | 1000021 🛄                 | BMG Family Physicians Group            | Other, Attending | Pending More detail in the note section must be included. |  |
|                                            |                           |                                        |                  |                                                           |  |
|                                            |                           |                                        |                  |                                                           |  |
|                                            |                           |                                        |                  |                                                           |  |
|                                            |                           |                                        |                  |                                                           |  |
|                                            |                           |                                        |                  |                                                           |  |

16. To update a case log draft, a pending case log (submitted, but not yet approved or denied), or a denied case log, click on the desired log to highlight and then click "Update."\*

| Case Logs - Listing                        |                                 |                                        |                  |                 |
|--------------------------------------------|---------------------------------|----------------------------------------|------------------|-----------------|
| 💿 Insert 🛛 😺 Update 🏠 Copy 🐵 Link 🧔 Unlink | \ominus Delete 🛛 🕅 View 🚔 Print |                                        |                  |                 |
| Date                                       | Case Log ID #                   | Clinical Site                          | Preceptor        | Approval Status |
| 05/05/2019                                 | 1000030 算                       | Baptist Memorial Hospital Collierville | Baltz, Sandra    | Draft           |
| 05/05/2019                                 | 1000029 📋                       | Family Medicine Center Jackson         | Other, Resident  | Denied 🥃        |
| 05/01/2019                                 | 1000022 🟢                       | Baptist Memorial Hospital Memphis      | Other, Attending | Approved 🥫      |
| 04/30/2019                                 | 1000021 🟢                       | BMG Family Physicians Group            | Other, Attending | Pending         |
|                                            |                                 |                                        |                  |                 |
|                                            |                                 |                                        |                  |                 |
|                                            |                                 |                                        |                  |                 |
|                                            |                                 |                                        |                  |                 |

\*To view draft or a submitted case log, click to highlight and then click the "View" option.

\*\*<u>For more information or questions about the content that is required for an acceptable case log submission,</u> please review the course syllabus and/or contact your Clerkship Director.\*\*